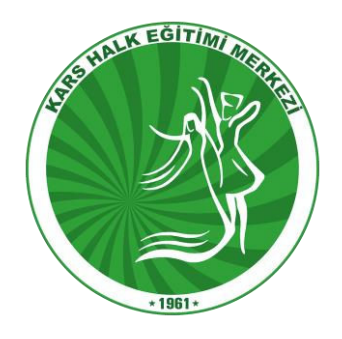

1) E yaygın sitesine giriniz. E- Devlet Girişi bölümünden giriş yapınız.

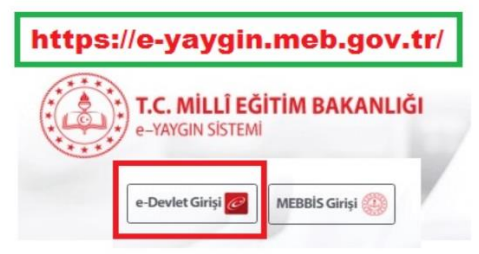

2) Giriş Yaptıktan sonra, Kurs Kayıt İşlemlerine Tıklayınız.

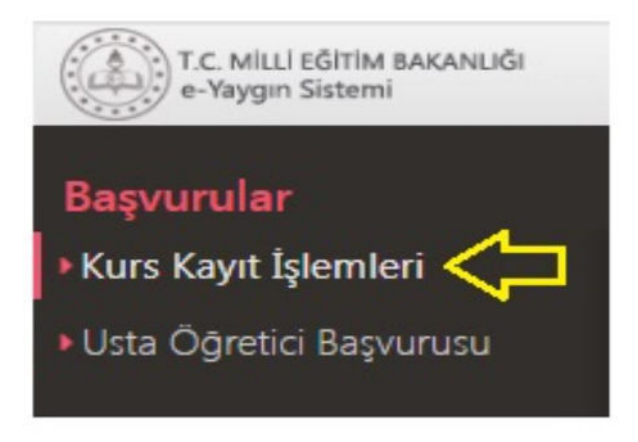

3) <u>Kişisel Bilgiler Bölümüne tıklayıp iletişim bilgilerinizi ekleyip kaydet</u> <u>butonuna tıklayınız.</u>

| T.C. MILLI EĞITIM BAKANLIĞI<br>e-Yaygın Sistemi<br>Bilgileri de girilmeli ve kaydedilmelidir. |                       |                       |          |
|-----------------------------------------------------------------------------------------------|-----------------------|-----------------------|----------|
| Başvurular                                                                                    | 🗄 Kaydet              | 27 Yenile             |          |
| Kurs Kayıt İşlemleri                                                                          | Kişi Bilgisi Aile Bir | reyleri Bilgileri     |          |
| Kisisel Bilgiler                                                                              | Çocuk Bilgisi         |                       | •        |
|                                                                                               | Doğum Yeri            |                       |          |
|                                                                                               | Doğum Tarihi          | Arama İçin Zorunlu    | ***<br>• |
| Uzaktan Eğitim Kursları                                                                       | Cinsiyet              | Seçiniz               | •        |
| Kurs Açılması Talebi                                                                          | Telefon İş            | +90 ()                |          |
| Kurslarım                                                                                     | Telefon GSM (*)       | +90 ()                |          |
| Usta Öğretici Başvurusu                                                                       | E-Posta (*)           |                       |          |
|                                                                                               | Eğitim Durumu         | Seçiniz               | •        |
|                                                                                               | Çalışma Durumu        | Seçiniz               | •        |
|                                                                                               | Engel Durumu          | Engelli Durumu Yoktur | •        |
|                                                                                               |                       |                       |          |

## C. MILLI EĞİTİM BAKANLIĞİ Başvurular Kurs Kayıt İşlemleri Kişisel Bilgiler Kursa Ön Başvuru Yap (1) Açılmış, Planlanmış veya Online Kurslara Başvuru Yapılır Uzaktan Eğitim Kursları Kurs Açılması Talebi (2) Kurs Açılma Talebinin Yapılacağı Başvuru Alanıdır Vısta Öğretici Başvurusu

## 5)

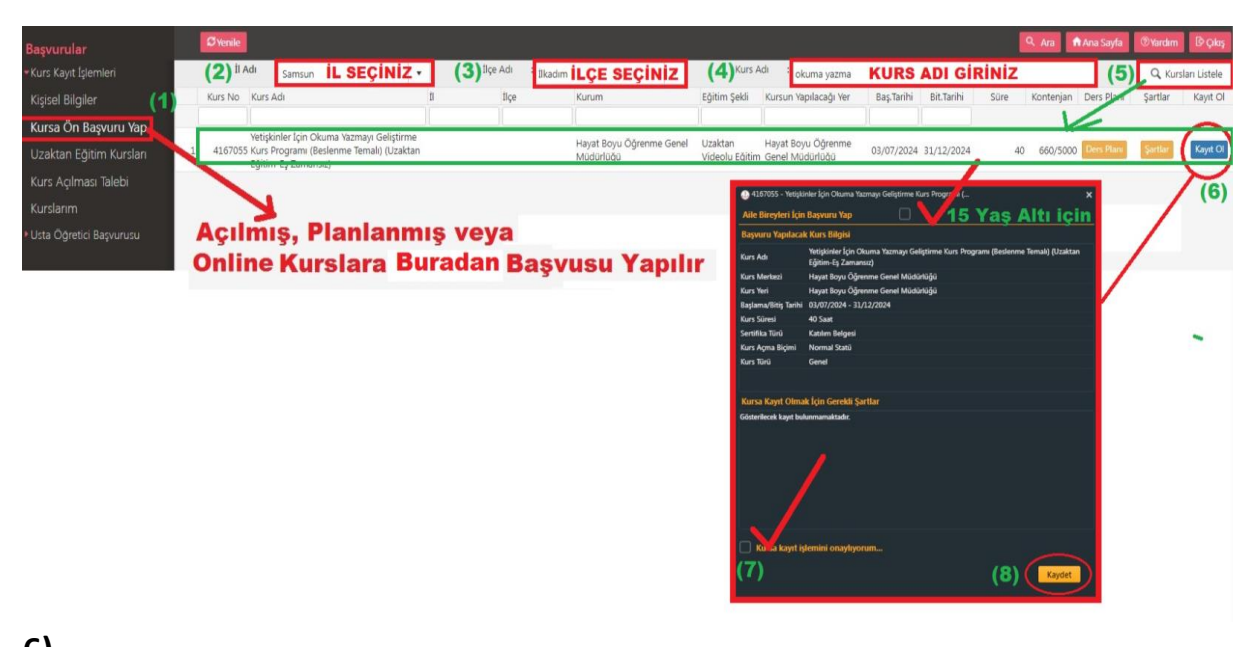

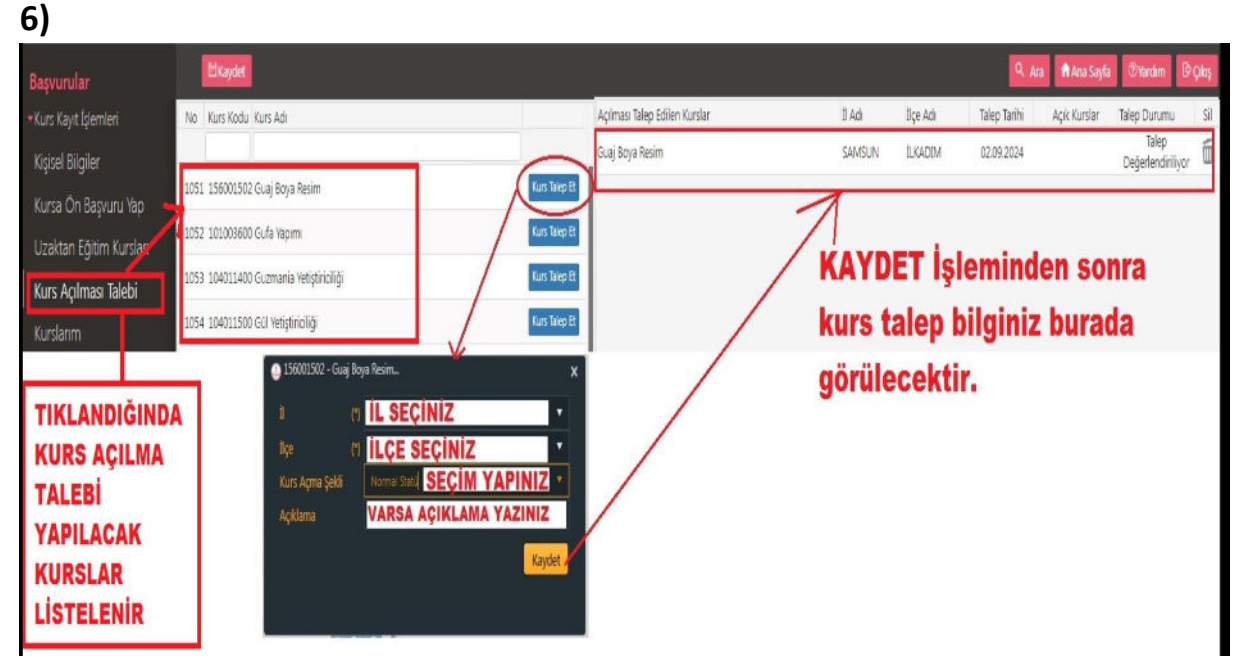

## 4)